## Accessing SPIN<sup>™</sup> with your Institutional Credentials

- 1. Navigate to the SPIN<sup>™</sup> Login screen by clicking the **Sign In** link at the top right of the screen at <u>https://spin.infoedglobal.com</u>.
- 2. If your institution is a member of InCommon Federation or EduGAIN or one of its member organizations (e.g., Australian Access Federation) and has chosen to include support for institutional login to SPIN<sup>™</sup>, you can use your institutional credentials to login to SPIN<sup>™</sup>.
- 3. Select your institution in the organization pick list and click **Continue.** *Returning users may see their institutional logo appear above the pick list; you can click the logo to access your login screen instead of selecting your institution in the pick list.*

| SPIN World's Largest Database of Sponsored<br>Funding Opportunities | SPIN - InfoEd Sign In                                                                                                    |
|---------------------------------------------------------------------|----------------------------------------------------------------------------------------------------|
| Search ▼ Preferences ▼ Saved Searches ▼ Bookmarks ▼                 | Heip 🔻                                                                                                    |
| Login                                                               |                                                                                                    |
| Sign in using SPIN™ credentials                                     | Sign in using institutional credentials                                                                                                    |
| Username                                                            | InfoEd Global became an authorized service provider with the InCommon                                                                                                    |
| Password                                                            | Federation to provide SPIN <sup>™</sup> users with easier access. If your institution<br>appears below or in the pick list, you may login using your institutional<br>credentials. If your institution does not appear, contact your institutional<br>SPIN <sup>™</sup> administrator to inquire about InCommon federated access. |
| Remember me? What's this?                                           | Select your organization from the list below                                                                                                    |
| Login                                                               | Please select your organization *                                                                                                    |
| Sign In Help                                                        | Continue Help                                                                                                    |
| Need to create a new profile?                                       |                                                                                                    |

4. Your organization's sign in page will display. Your screen will look different from the image below.

| Impressive University          |                         |  |
|--------------------------------|-------------------------|--|
| og in to spin.infoedglobal.com |                         |  |
| login                          | > Forgot your password? |  |
|                                | > Need Help?            |  |
| Login                          |                         |  |

5. Enter your institutional credentials (e.g., username and password) and login. This sign in page is managed by your organization, not by InfoEd Global. The credentials you enter will be validated by your institution – not by InfoEd Global. If you do not know your credentials or are having trouble logging in, contact your institution. InfoEd Global cannot provide any assistance with your institutional credentials.

## Linking your institutional credentials to an existing SPIN<sup>™</sup> account

If you previously had established credentials to login to SPIN<sup>™</sup> directly, then the first time you login using institutional credentials you will need to link your new login to your existing account.

1. After submitting your credentials, you will be returned to SPIN<sup>™</sup> and will see a screen similar to the one shown below if you previously had established SPIN<sup>™</sup> login credentials.

| Sign in using SPIN™ crede     | entials                                 | Sign in using institutional credentials                                                              |
|-------------------------------|-----------------------------------------|----------------------------------------------------------------------------------------------------|
| Username                      | Sign In Help                            | horized service provider with the InCon                                                              |
| Password                      | Email address<br>RWood@infoedglobal.com | Find account users with easier access. If your institution does not appear, contact your institution |
| Remember me? What's this?     | Select the appropriate user if more     | re about InCommon federated access.<br>han one name is displayed below:<br>wood)                     |
| Login<br>Sign In Help         |                                         |                                                                                                    |
| Need to create a new profile? | Conne                                   | im the list below                                                                                    |
|                               |                                         | ныр                                                                                                  |
|                               |                                         | Close                                                                                                |

- 2. Any profiles that exist linked to your email address, will be returned in the list (typically, there is only one).
- Any profiles that exist linked to your email address, will be returned in the list (typically, increased only check).
  With the profile chosen, click on **Connect**.
  Once you have completed the connection process, you will always use your institutional credentials going forward; SPIN<sup>™</sup>-specific credentials associated to the connected profile will no longer work.
  If no account is found with your email address, you will be prompted to **Create a new Profile**. This will use
- your institution defined information to create a profile for you.

| Select | the appropriate user if more than one name is displayed below: |
|--------|----------------------------------------------------------------|
|        | No profiles matched the input email address                    |
|        |                                                                |
|        |                                                                |
|        |                                                                |
|        | Create new profile                                             |